# 中共上海市委党校投稿 用户手册

西安博达股份软件有限公司

2024年5月

|          | 目录 |    |         |   |  |  |  |  |  |  |  |
|----------|----|----|---------|---|--|--|--|--|--|--|--|
| 中天       | 共_ | Ŀ¥ | 每市委党校投稿 | 1 |  |  |  |  |  |  |  |
| <u> </u> | •  | 用  | 户注册     | 3 |  |  |  |  |  |  |  |
|          | 1. | 1  | 点击用户注册  | 3 |  |  |  |  |  |  |  |
|          | 1. | 2  | 用户注册    | 3 |  |  |  |  |  |  |  |
| `        | •  | 用  | 户登录     | 4 |  |  |  |  |  |  |  |
|          | 2. | 1  | 投稿登录入口  | 4 |  |  |  |  |  |  |  |
|          | 2. | 2  | 登录界面    | 4 |  |  |  |  |  |  |  |
|          | 2. | 3  | 忘记密码    | 4 |  |  |  |  |  |  |  |
| <u> </u> | •  | 投  | 稿用户     | 5 |  |  |  |  |  |  |  |
|          | 3. | 1  | 用户登录    | 5 |  |  |  |  |  |  |  |
|          | 3. | 2  | 稿件列表    | 5 |  |  |  |  |  |  |  |
|          | 3. | 3  | 新建稿件    | 5 |  |  |  |  |  |  |  |
|          | 3. | 4  | 投稿      | 6 |  |  |  |  |  |  |  |

# 一、用户注册

## 1.1 点击用户注册

🗹 校院邮箱 💄 投稿登录 🔒 用户注册 😨 操作手册 😔 English 输入关键字词搜索 Q 中共上海市委党校 (上海行政学院) 校(院)概况 管理服务 教学培训 研究生教育

### 1.2 用户注册

(1) 填入相关个人信息后,点击注册

(2) 注册成功后, 需后台人员审核通过, 结果将以短信的方式发送到您的 手机

| ○○○○○○○○○○○○○○○○○○○○○○○○○○○○○○○○○○○○ |   | 校院邮箱 💄 投稿登录 🔒<br>数学培训 科研答 | □用户注册 ? 操作手册<br>询 研究生教育 | ♥ English 机关党建 | 输入关键字词搜索 | Q<br>外事交流 |
|--------------------------------------|---|---------------------------|-------------------------|----------------|----------|-----------|
| *手机号码                                |   | "短信验证码                    | 请输入验证码                  |                | 发送短信     |           |
| *密码                                  |   | "确认密                      | 码                       |                |          |           |
| 广姓名                                  |   | *单位(部)                    | ר]                      |                |          |           |
| *身份证                                 |   | *曲际                       | 箱                       |                |          |           |
| *联系电话                                |   | *开户:                      | 行                       |                |          |           |
| *银行账号                                |   | *角:                       | 色 外部投稿用户                |                | ~        |           |
|                                      | 注 | 册返回                       |                         |                |          |           |

## 二、用户登录

#### 2.1 投稿登录入口

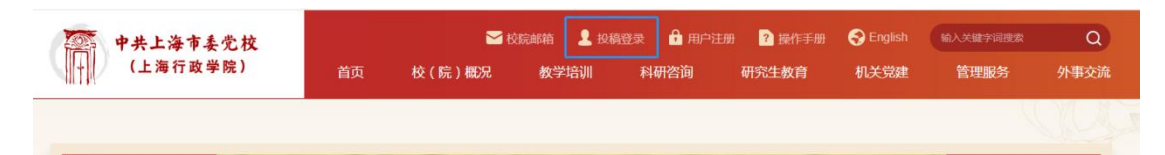

#### 2.2 登录界面

输入手机号,点击发送短信,验证码会以短信形式发送至手机查看,输入完成后点击"登录"

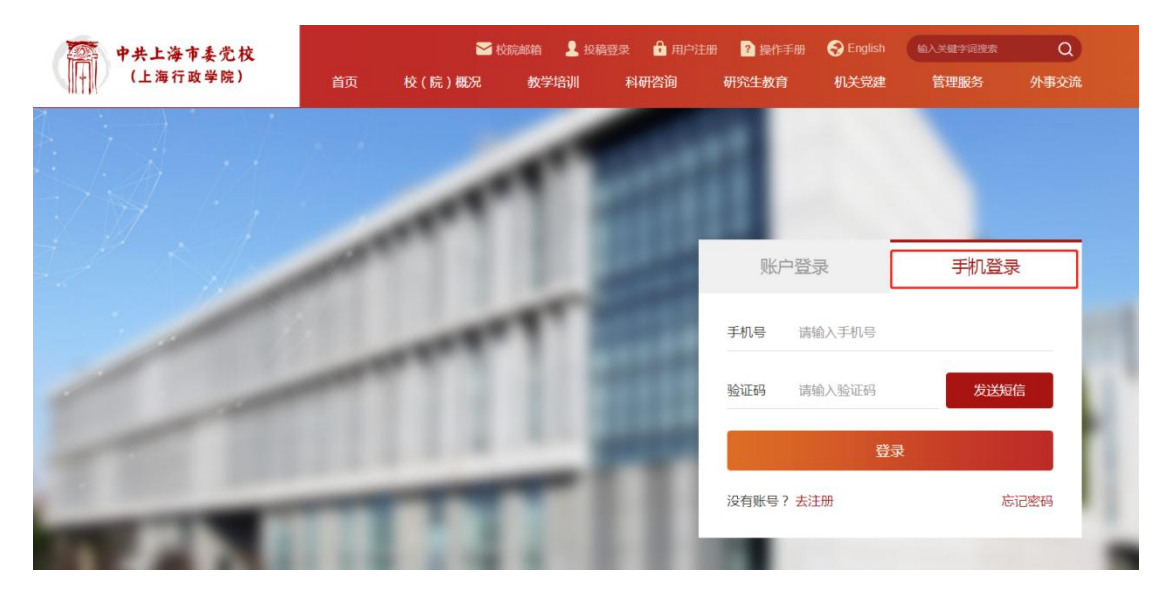

#### 2.3 忘记密码

输入手机号获取验证码验证身份,设置新密码后完成操作。

| 手机号码 |    | *短信验证码 | 请输入验证码 | 发送短信 |
|------|----|--------|--------|------|
| *密码  |    | *确认密码  |        |      |
|      | 保存 | 返回     |        |      |

## 三、投稿用户

## 3.1 用户登录

登录后点击"投稿"

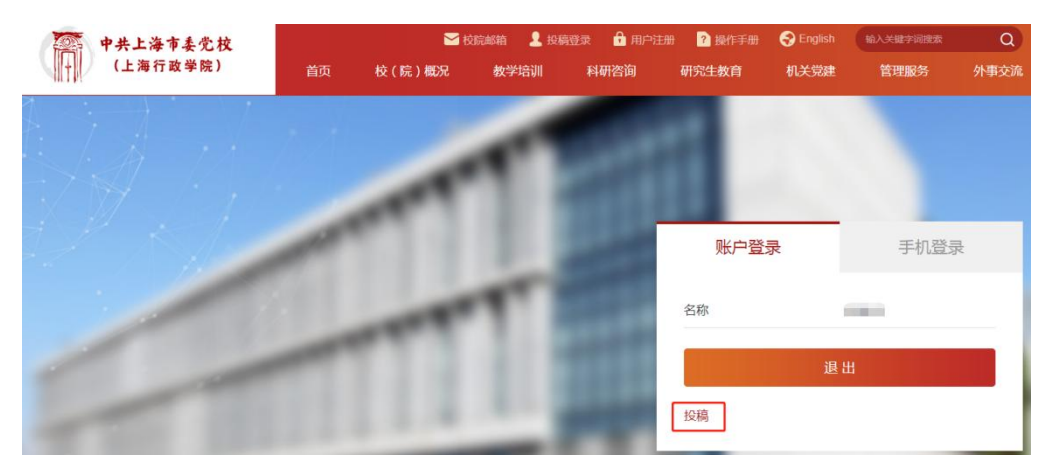

#### 3.2 稿件列表

进入稿件列表后,用户可以查看所有稿件及审批状态等信息

| ● 中共上海<br>(上海行 | :市委党校<br>ī政学院) | 首页  | <mark></mark> | 院邮箱 💄 投稿<br>教学培训 | 證录 🔒 用户法<br>科研咨询 | 册 ? 操作手册<br>研究生教育  | English 机关党建 | 输入关键字词搜索管理服务 | Q<br>外事交流 |
|----------------|----------------|-----|---------------|------------------|------------------|--------------------|--------------|--------------|-----------|
| 投稿             | 输入关键字词搜索       | 16/ | (             | a                |                  |                    |              |              | 我要投稿      |
| 测试             |                |     |               |                  |                  | 2024-04<br>10:13:5 | 5-07<br>9    | 发布           | 暂         |
|                |                |     | ۲ (۱          | > 共1条到第          | 页确定              |                    |              |              |           |

#### 3.3 新建稿件

点击"我要投稿",进入新建投稿编辑栏,按要求输入相关内容后,点击" 保存草稿"。

| 中共上海市委党校<br>(上海行政学院) |      | 🖬 t<br>校(院)概況                          | \$5546前 196<br>教学培训               | 120录 🤮 用户注<br>科研咨询                                              | 8 📝 操作手册<br>研究生教育  | S English<br>机关党建 | BAARTERR<br>EPERS | Q<br>外事交流  |
|----------------------|------|----------------------------------------|-----------------------------------|-----------------------------------------------------------------|--------------------|-------------------|-------------------|------------|
|                      |      |                                        |                                   |                                                                 |                    |                   |                   | the second |
|                      |      |                                        |                                   |                                                                 |                    |                   |                   |            |
| *信息内容是否符合(           | 梁密规定 | 是                                      |                                   |                                                                 |                    |                   | •                 |            |
| "信息内容是否证             | 适宜公开 | 是                                      |                                   |                                                                 |                    |                   | ~                 |            |
| "领导保密审查签字文件是否        | 5已留档 | 風                                      |                                   |                                                                 |                    |                   | ~                 |            |
|                      | *标题  | 请输入标题                                  |                                   |                                                                 |                    |                   |                   |            |
|                      | 副标题  | 请输入副标题                                 |                                   |                                                                 |                    |                   |                   |            |
|                      | "作者  | 请输入作者                                  |                                   |                                                                 |                    |                   |                   |            |
|                      | 笔名   | 请输入笔名                                  |                                   |                                                                 |                    |                   |                   |            |
|                      | *内容  | 원 이 안 11 등 등 A<br>H1- 또- iT-   A- A- B | 4 <b>2 3 3 6</b> ■<br>7 1 # # # 2 | = = = (= (= (= (= (<br>• (= (= (= (= (= (= (= (= (= (= (= (= (= | 1 × ¥ 🎘 k  <br>  • | 13                |                   |            |

特别提醒:新闻图片上传请在文本中插入,请勿作为附件上传。

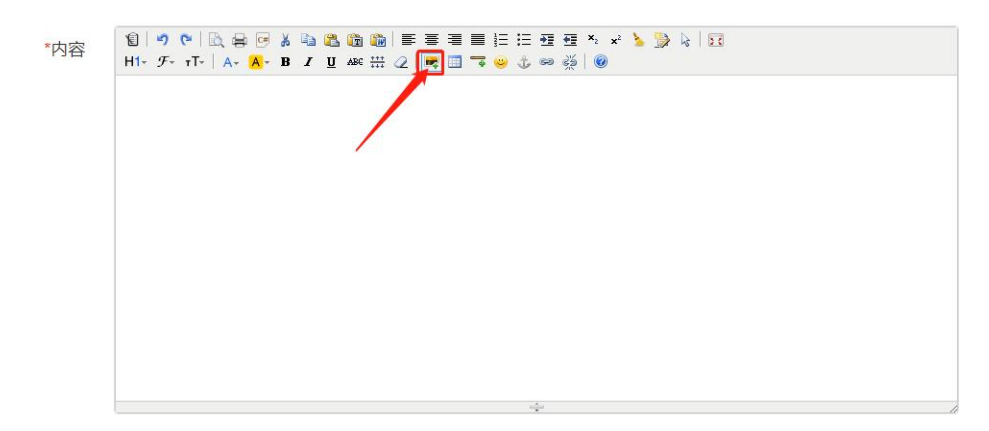

3.4 投稿

编辑完成稿件后,也可直接点击"提交审核"进入一审状态。

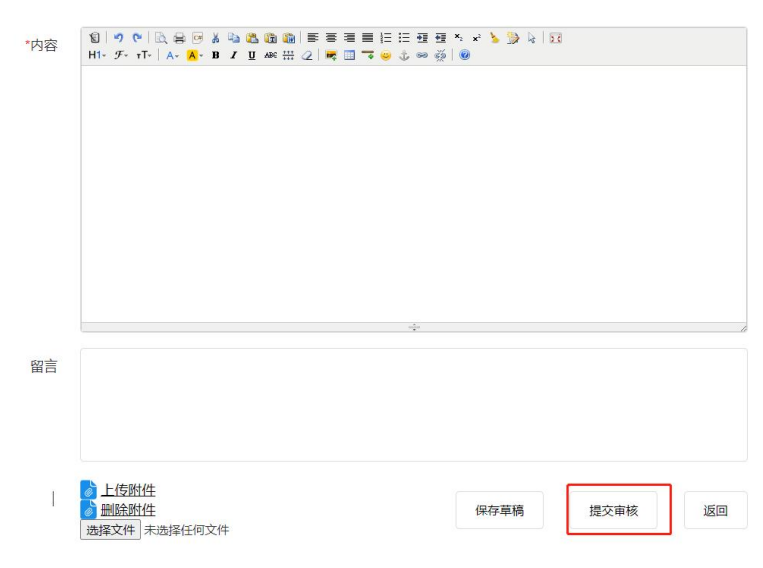